## **Food Service Payment**

Log into Skyward Family Access and click on the Food Service Link on the left side of the page to make a food service payment. Your students will be listed on this screen.

| Fa                | amily Access                                                  |                                       |                      | Returning Pa                     | arent My Account Exit |  |
|-------------------|---------------------------------------------------------------|---------------------------------------|----------------------|----------------------------------|-----------------------|--|
| KYWARD A          | Il Students 💌                                                 |                                       |                      |                                  | District Links        |  |
| Home              | Food Service                                                  |                                       | View Applications    |                                  |                       |  |
| Online            | Current Account Balance                                       | Today's Lunch Menu                    | Lunch Calendar       | Purchases for:                   | Fri Jul 18, 2014 📖    |  |
| Registration      | Family: \$0.00<br>Lunch Type: Full Pay                        | No lunch menu details are available f | or the current date. | Previous Day Next Day            |                       |  |
| Attendance        |                                                               |                                       |                      | -                                |                       |  |
| Student Info      | Big Brother (Heusner Elementary) View Totals   Make a Payment |                                       |                      | Big Brother (Heusner Elementary) |                       |  |
|                   | There are no payment records for this student.                |                                       |                      | Key Pad Number: 151799           |                       |  |
| Food Service      |                                                               |                                       |                      | Item                             | Price                 |  |
| Test Scores       | Returning (Heusner Elementary)   Make a Payment               |                                       |                      | No transactions for this date.   |                       |  |
| <b>F</b>          | There are no payment record                                   | Is for this student.                  |                      |                                  |                       |  |
| ⊢ee<br>Management |                                                               |                                       |                      | Returning (Heusner El            | ementary)             |  |
|                   |                                                               |                                       |                      | Key Pad N                        | lumber: 907022        |  |
| Skylert           |                                                               |                                       |                      | Item                             | Price                 |  |
| Login History     |                                                               |                                       |                      | No transactions for this         | date                  |  |

## Click Make a Payment and the following screen appears.

| Empty Cart |
|------------|
|            |
| 0          |
|            |
|            |
| 2          |
|            |
|            |
|            |

Click on Update Payment Amount on one of the Food Service Payment lines and this next screen appears.

Next, enter the amount of \$ you want to apply to the food service account and click Update Cart button.

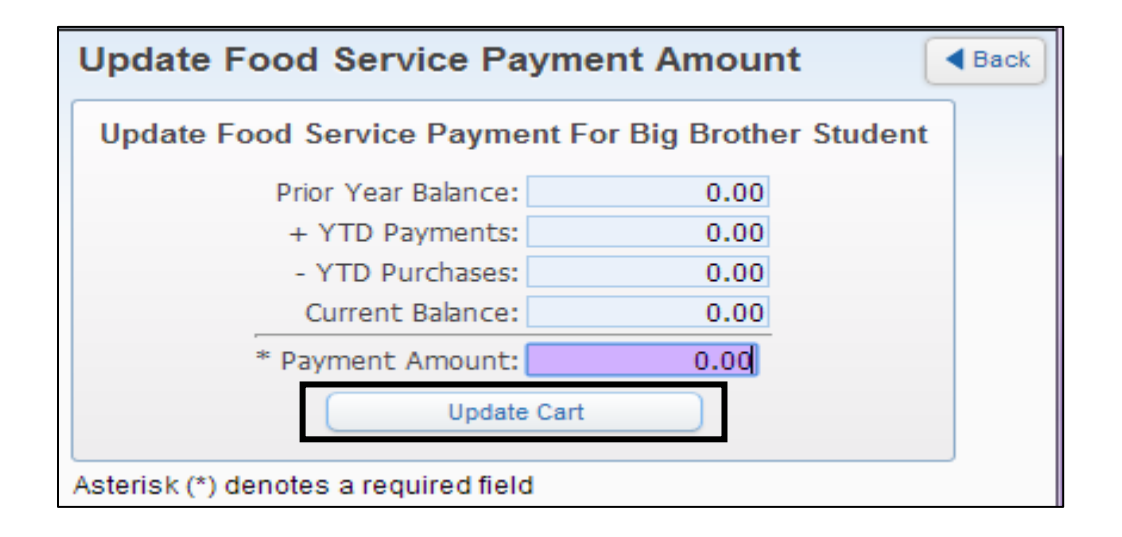

The amount entered in the last step will now show up on the food service line where it was entered. The amount will show up on only one student line, but will be available for all students in the family.

| line Payment Entry for User: Parent,         | Returning                      |                       |                 |                       |    |  |
|----------------------------------------------|--------------------------------|-----------------------|-----------------|-----------------------|----|--|
|                                              | Online Payment Vendor: RevTrak |                       |                 |                       |    |  |
| rould like to make an online payment for: (F | Please click the U             | Jpdate Payment Amount | button to selec | ct an item to pay)    |    |  |
| Student, B <mark>ig Brother @</mark>         |                                | Total Paym            | ent STUDEBIG    | 000: 25.0             | 00 |  |
| Food Service Payment:                        | 25.00                          | Update Payment Amount | lear Items      | Current Balance: 0.00 |    |  |
| Fee Management Payment:                      | 0.00                           | Update Payment Amount | Clear Items     | Balance Due: 0.00     |    |  |
|                                              |                                | Takal Darian          |                 | 000                   |    |  |
| Student, Returning 🥌                         |                                | TOLAI Payme           | INC STODERETO   | JUU: 0.0              |    |  |
| Food Service Payment:                        | 0.00                           | Update Payment Amount | Clear Items     | Current Balance: 0.00 |    |  |
| Fee Management Payment:                      | 0.00                           | Update Payment Amount | Clear Items     | Balance Due: 0.00     |    |  |
|                                              |                                |                       |                 |                       |    |  |